## <u>学生情報登録申請 マニュアル</u>

## 【大学情報サービスシステムへのログイン】

学生情報登録申請は大学情報サービスシステムを利用して行います。

- 大学情報サービスシステムへは大学ホームページからリンクしています。
   トップページの「大学情報サービスシステム」のアイコンをクリックしてください。
- ・ 学外から使用する方は VPN で行ってください。VPN の詳細については情報処理センターに問い合わせてく ださい(TEL082-830-1511)

## I. 大学情報サービスシステムへのログイン

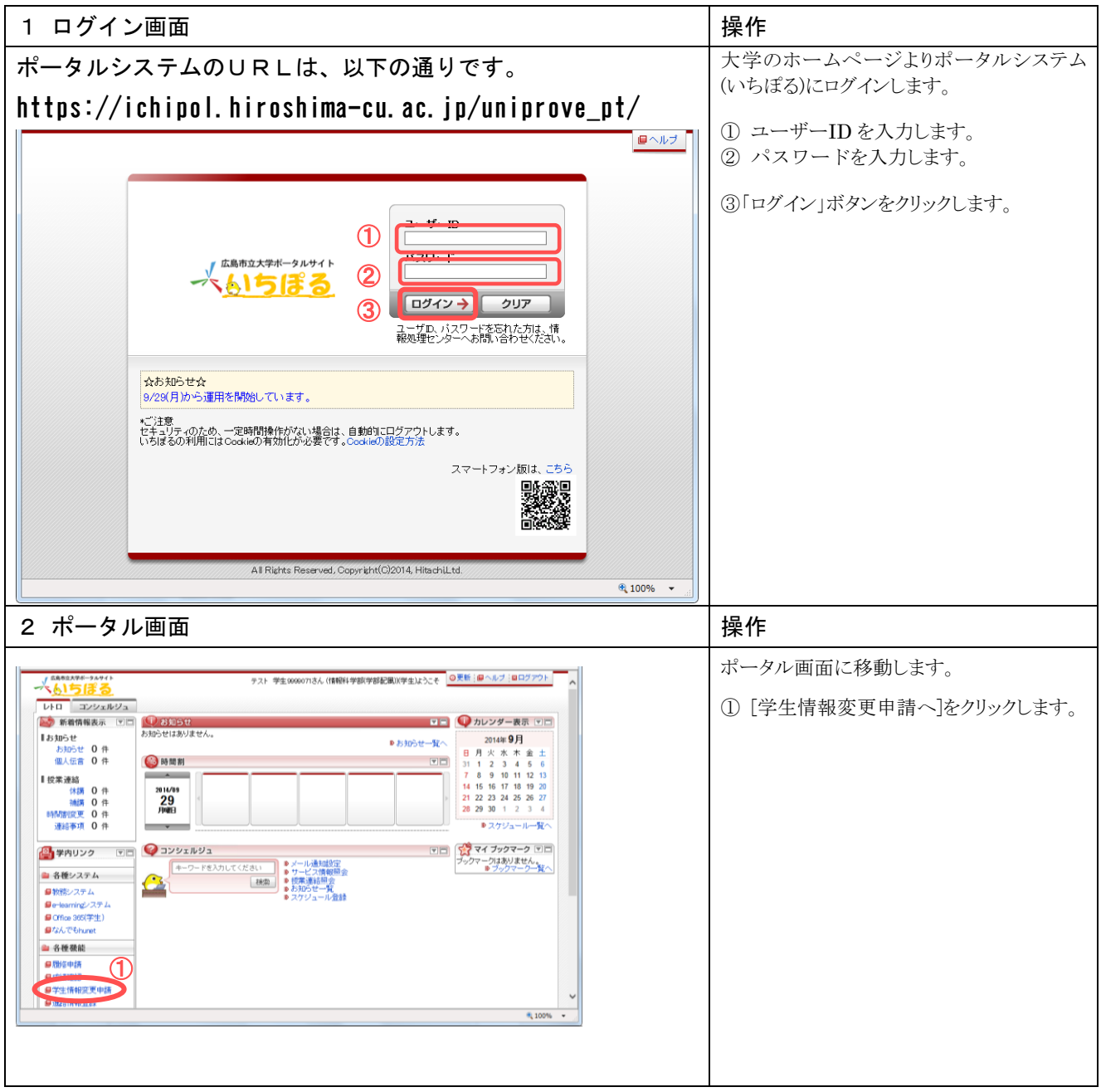

## 【確認方法】

Ⅱ. 学生情報表示

| 1.学生情報                    | 表示                                                        | 操作                        |
|---------------------------|-----------------------------------------------------------|---------------------------|
| ◎ Unincove/AS:学生情報登録由     | - Nerasaft Internet Embrer                                | ① 登録されている学生情報が表示されます。     |
| : ファイル(E) 編集(E) 表示(V) お   | またんかの ツール の ハルブ ゆ<br>「またんかの ツール の ハルブ ゆ<br>「 」            | ② 変更する内容を入力後、「申請]ボタンを     |
| 大学情報サービスシステム              | ログイン日時:2010年02月22日(8時32分32秒 日立 大部(学生) 〇〇ログアウト             | カリックしてください                |
| →申請画面                     |                                                           |                           |
| ▼生情報<br>学資産号              | 0711037 学生氏名 日立 大郎                                        |                           |
| ▼ 変更申請情報                  |                                                           | < 登録優先順位 >                |
| ■ 申請情報<br>申請状態            | 入力中 却下現由                                                  | [1]自分の携帯電話等の番号            |
| 備考                        |                                                           | ガイダンス中に入力してください!          |
| 演字氏名【姓】*必须                | 日立   漢字氏名(中間名)                                            | 携帯電話等に着信制限を設定し            |
| 漢字氏名【名】*必須<br>力ナ氏名【姓】*必須  | 大郎            とタチ         カナ氏名【中間名】                       |                           |
| 力ナ氏名【名】*必須                |                                                           |                           |
| 英字氏名【姓】*必须<br>英字氏名【名】*必須  | hitachi 英平氏名(中間名)                                         | ちを制限対象外にしてくにさい。           |
| <sup>郵便會号</sup> 【 3 】     | ■ ■ ■ ■ ■ ■ ■ ■ ■ ■ ■ ■ ■ ■ ■ ■ ■ ■ ■                     | 教務グループ                    |
| 市区群町村名                    |                                                           | 082-830-1504              |
| 建物名                       |                                                           | 学生支援グループ                  |
| 電話書号                      | 携带電話番号                                                    | 082-830-1522              |
| E-MAILI 1±                |                                                           | 002 000 1022              |
| E-MAIL2                   |                                                           |                           |
| 读字氏名【姓】*必须<br>法实际名【化】*必须  | 日立<br>支存氏名【中間名】<br>大概                                     | [2] 保証人の氏名、 住所、 電話番号      |
| 为于氏名[姓]                   | カナ氏名(中間名)                                                 |                           |
| 力ナ氏名[名]<br>第二年 4 (始)      | <u>第二日日日日日日日日日日日日日日日日日日日日日日日日日日日日日日日日日日日日</u>             | 【3】自分の現住所                 |
| 英字氏名[名]                   |                                                           |                           |
|                           | 未選択 ✓                                                     | 学生情報は、履修登録期間中に            |
| 郵便番号                      | ● ● ● ● ● ● ● ● ● ● ● ● ● ● ● ● ● ● ●                     |                           |
| 市区群町村名 町城ノ番地              |                                                           | 八川交叉加引肥です。                |
| 建物名                       |                                                           |                           |
| 電話番号<br>                  | · · · · · · · · · · · · · · · · · · ·                     |                           |
| 建物名雷斯番号                   |                                                           | E-MAIL1は大学発行のメールアドレ       |
| FAX番号                     |                                                           | スなので、絶対に変更しないこと。          |
| E-MAILI                   |                                                           | 自分のアドレスを追記したい場合は          |
|                           |                                                           |                           |
|                           |                                                           |                           |
| Hiroshima City University | v<br>V                                                    |                           |
|                           |                                                           | ※当申請内容は、職員の承認処理の後に登録さ     |
|                           |                                                           |                           |
| 大学は招サージフシフテム              | ログイン日時:2010年08月0日12時55分388 日立 太郎(学生) 2017ウト               | れます。                      |
| 学生情報登録申請 処                | 理結果画面 (DGAtt0PPS01) ( ) ( ) ( ) ( ) ( ) ( ) ( ) ( ) ( ) ( |                           |
| →申請面而 →処理結果画面             |                                                           | ※入力前の坐能に豆才にけ[]」セット]ボタンを加い |
| 登録内容を申請し:                 | ました。[UNM000650]                                           | ※パリ前の状態に戻りには[リビリト]ホウンをワリリ |
|                           | 甲語商語へ戻るの                                                  | クして下さい。                   |
|                           |                                                           |                           |
|                           |                                                           |                           |
|                           |                                                           |                           |
|                           |                                                           |                           |
|                           |                                                           |                           |
|                           |                                                           |                           |
|                           |                                                           |                           |
|                           |                                                           |                           |
|                           |                                                           |                           |
|                           |                                                           |                           |
|                           | ②言葉印刷 2メインメニューへ戻る                                         |                           |
| Hiroshims City University |                                                           |                           |

| 2.申請した情報を取消、修正する場合                                                                                                    |                                       |                                                                                                    |                                         | 操作                         |  |  |
|----------------------------------------------------------------------------------------------------|---------------------------------------|----------------------------------------------------------------------------------------------------|-----------------------------------------|----------------------------|--|--|
|                                                                                                    |                                       |                                                                                                    | ① 由誌] た唐恕な取消才担合け                        |                            |  |  |
| 大学情報サービスシステム                                                                                                    |                                       | ログイン日時:2018年03)                                                                                                | 月09日 12時66分33秒 日立太郎(学生) 〇ログアウト          | ① 中間しに開報を取得り物口は、           |  |  |
| 学生情報登録申請 申                                                                                                    | 申請画面                                  |                                                                                                    | (GGA110PAP01) 2 ヘルプ 2メインメニューへ戻る         | 「中津西沙」ギタンなりリックレイ下さい        |  |  |
| ●申請画面                                                                                                    |                                       |                                                                                                    |                                         | 「甲請取得」小グンをクリックして下さい。       |  |  |
| ▶ 学生情報                                                                                                    |                                       |                                                                                                    |                                         |                            |  |  |
| 学籍善号                                                                                                    | 0711037                               | 学生氏名                                                                                                    | 日立 太郎                                   |                            |  |  |
| ▶ 灾更申請债暇                                                                                                    |                                       |                                                                                                    |                                         |                            |  |  |
| ■ 申請情報<br>申請指統                                                                                                    | 申证由 却下提由                              |                                                                                                    |                                         | ②申請内容に誤りがあった場合け            |  |  |
| 備考                                                                                                    |                                       |                                                                                                    | 101 1 1 1 1 1 1 1 1 1 1 1 1 1 1 1 1 1 1 |                            |  |  |
| ■本人情報                                                                                                    |                                       |                                                                                                    |                                         |                            |  |  |
| 漢字氏名【姓】*必須                                                                                                    | 日立                                    | 演字氏名【中間名】                                                                                                    |                                         | 変更内容を入力後、                  |  |  |
| 漢字氏名【名】 * 必須                                                                                                    | 太郎                                    |                                                                                                    |                                         |                            |  |  |
| 力ナ氏名【姓】*必须                                                                                                    | <u></u><br>ተ                          | 力ナ氏名【中間名】                                                                                                    |                                         | 「中注」ギカンなりリックレイ下さい          |  |  |
| 力ナ氏名【名】*必须                                                                                                    | 90¢                                   |                                                                                                    |                                         | 「「甲酮」かグイをクリツクレビドさい。        |  |  |
| 英字氏名【姓】*必须                                                                                                    | hitachi                               | 英字氏名【中間名】                                                                                                    |                                         |                            |  |  |
| 英字氏名【名】*必须                                                                                                    | taro                                  |                                                                                                    |                                         |                            |  |  |
| 郵便書号                                                                                                    |                                       | 都這府県                                                                                                    | 未選択 💌                                   |                            |  |  |
| 市区群町村名                                                                                                    |                                       |                                                                                                    |                                         |                            |  |  |
| 町秋/香地                                                                                                    |                                       |                                                                                                    | <b>^</b>                                |                            |  |  |
| 建物名                                                                                                    |                                       | the second second second second second second second second second second second second second second second s |                                         |                            |  |  |
| 電話書方                                                                                                    |                                       | 携带電話薈芍                                                                                                    |                                         |                            |  |  |
| FAX香兮                                                                                                    |                                       |                                                                                                    |                                         |                            |  |  |
| E-MAIL1                                                                                                    | test@malco.p                          |                                                                                                    |                                         |                            |  |  |
| E-MAIL2                                                                                                    |                                       |                                                                                                    |                                         |                            |  |  |
| ■保証人情報<br>●実になり計1+必須                                                                                                    | ₽ <i>ż</i>                            | 净宝氏在[由限在]                                                                                                    |                                         |                            |  |  |
| 果于CC-CL-SLI + C2須<br>導定に 4.1 + 2.酒                                                                                                    | - 40<br>+ 40                          | 28 T 25 25 T 10 25                                                                                             |                                         |                            |  |  |
| カ+氏な[#]                                                                                                    | ×.89                                  | b+€-2【由朋友】                                                                                                    |                                         |                            |  |  |
| カナ氏名[名]                                                                                                    |                                       | 777 1A-OL TIB/OJ                                                                                               |                                         |                            |  |  |
| 基字氏名[#]                                                                                                    |                                       | 英字氏名【中間名】                                                                                                    |                                         |                            |  |  |
| 英字氏名【名】                                                                                                    |                                       |                                                                                                    |                                         |                            |  |  |
| 统柄                                                                                                    | · · · · · · · · · · · · · · · · · · · |                                                                                                    |                                         |                            |  |  |
| 動務先                                                                                                    |                                       | 動務先電話番号                                                                                                    |                                         |                            |  |  |
| 郵便善号                                                                                                    | <b>P</b>                              | 都道府県                                                                                                    | 未選択                                     |                            |  |  |
| 市区群町村名                                                                                                    |                                       |                                                                                                    |                                         |                            |  |  |
| 町城/番地                                                                                                    |                                       |                                                                                                    |                                         | ▶ 上兴桂田山 バッシュニッチ 始マ トマ 旧人 い |  |  |
| 建物名                                                                                                    |                                       |                                                                                                    |                                         | ※ 天子情報サーヒスンステムを終丁する場合は     |  |  |
| 電話書号                                                                                                    |                                       | 携带電話番号                                                                                                    |                                         | 右上の「ログアウト]ボタンで終了してください     |  |  |
| FAX番号                                                                                                    |                                       |                                                                                                    |                                         |                            |  |  |
| E-MAIL1                                                                                                    |                                       |                                                                                                    |                                         |                            |  |  |
|                                                                                                    |                                       |                                                                                                    |                                         |                            |  |  |
| (2)<br>Pite PiteDin<br>Piterbin<br>Piterbin<br>Piterbin<br>Piterbin<br>Piterbin<br>Piterbin<br>Piterbin<br>Piterbin<br>Piterbin<br>Piterbin<br>Piterbin<br>Piterbin |                                       |                                                                                                    |                                         |                            |  |  |

※ 注意 ブラウザの「戻る」ボタンはセキュリティの為使用できません。